# Смена кассира

- Смена кассира
- Временный перерыв

Функция Смена кассира позволяет кассирам подменять друг друга (опция Сменить кассира). Также с ее помощью кассир может оформить перерыв в своей работе на кассе специальным сообщением на дисплее покупателя (опция Временный перерыв).

## Смена кассира

При выборе опции Сменить кассира система предложит выбрать учетную запись подменяющего кассира из числа созданных в ней:

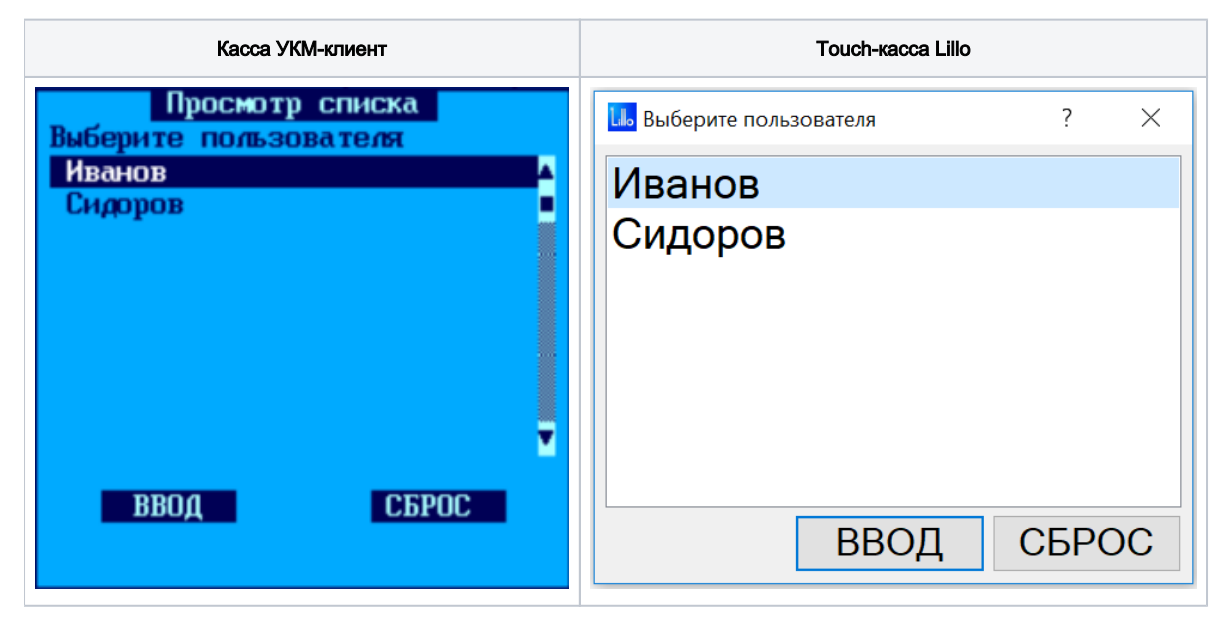

После выбора нового кассира необходимо нажать кнопку Ввод.

Вызов функции смены кассира на touch-кассе Lillo осуществляется из интерфейса самой кассы:

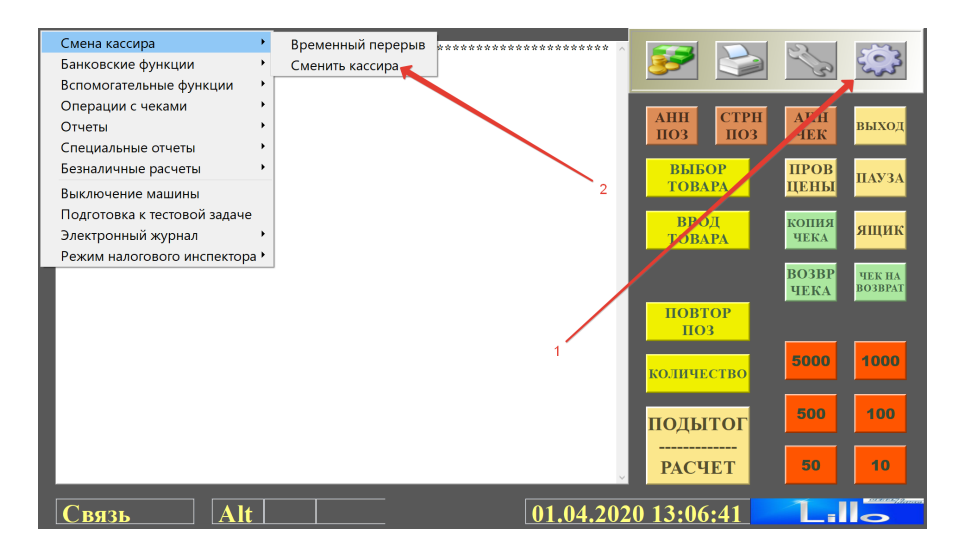

На кассе УКМ-клиент функция смены кассира вызывается с помощью заранее настроенной клавиши. Настройки клавиши Временный перерыв для кассы УКМ-клиент заключаются в следующем.

1. В разделе кассового сервера Настройка сервера и оборудования – Оборудование ККМ – Раскладки клавиатуры необходимо:

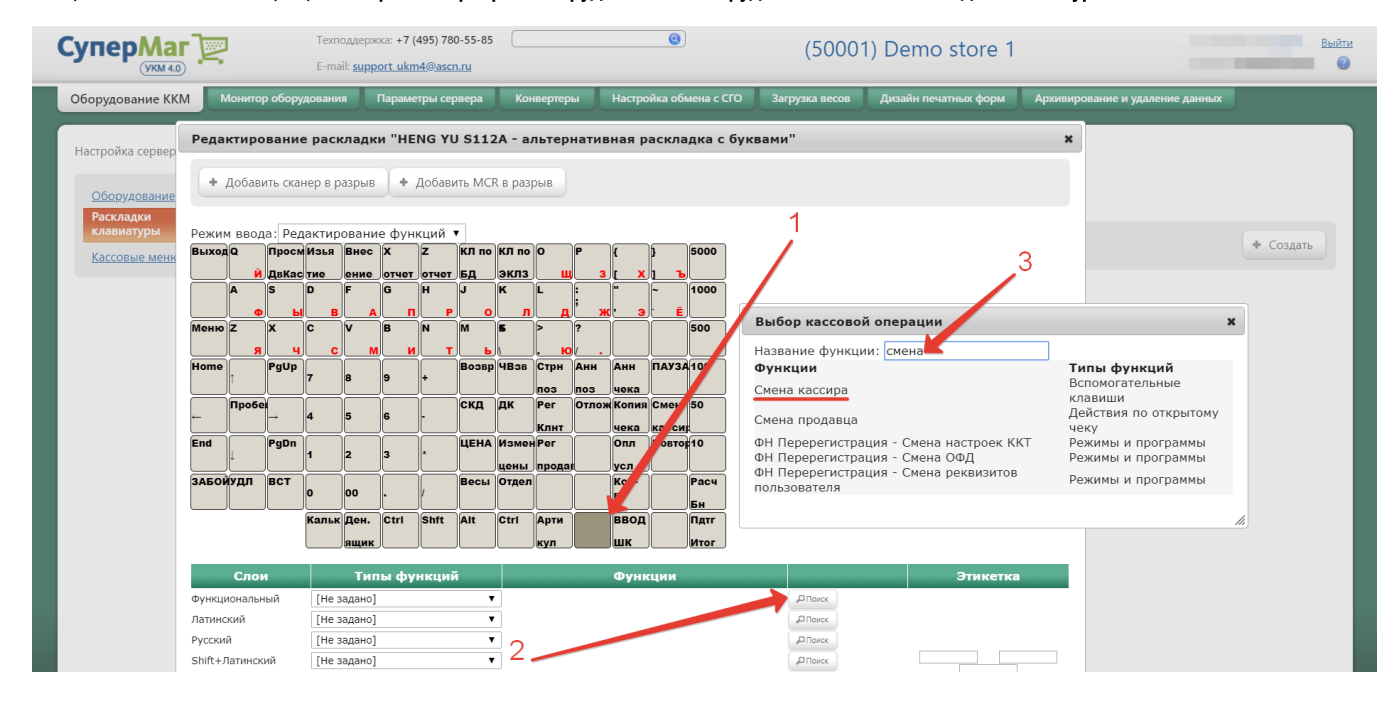

1 – выбрать клавишу (для клавиатурной кассы), которая будет активировать функцию временного перерыва;

2 – в строке меню Функциональный нажать кнопку Поиск;

- 3 в появившемся окне ввести (полностью или частично) название функции Смена кассира;
- 4 из списка предложенных системой вариантов выбрать опцию Смена кассира.

Откроется следующее окно, где необходимо нажать кнопку Применить:

| Редактирование параметров команды "Смена кассира" 🛛 🗙 |                          |   |  |  |
|-------------------------------------------------------|--------------------------|---|--|--|
|                                                       |                          |   |  |  |
| Функция                                               | Смена кассира            | • |  |  |
|                                                       | Использовать как Esc     |   |  |  |
| ⊞ Права действительны при                             | наличии прав на функцию) |   |  |  |
| <ul> <li>Применить</li> <li>Отмена</li> </ul>         |                          | ? |  |  |

Выполненные настройки нужно Сохранить:

#### Редактирование раскладки "HENG YU S112A - альтернативная раскладка с буквами"

+ Добавить сканер в разрыв + Добавить MCR в разрыв

Режим ввода: Редактирование функций 🔻 ВыходQ ПросмИзья Внес Х Z КЛ по КЛ по О 5000 отчет отчет БД ДвКас тие эклз ение A s D G )H JJ 1000 IK 16 0 Меню Z 500 X M líc 16 B IN ) B СмКр Анн ПАУЗА 100 Home PgUp Возвр ЧВзв Стрн Анн 18 поз поз чека Пробе скд дк Per Отлож Копия Смен 50 5 Клнт чека касси End ЦЕНА Измен Рег Опл Повтор 10 PgDn 12 13 цены прода усл ЗАБОЙУДЛ ВСТ Весы Отдел Кол-Расч 00 BO Бн Кальк Ден. Ctri Shft Alt Ctrl Арти ввод Пдтг шк Итог кул

| Слои                 | Типы функций              | Функции         |                  | Этикетка    |
|----------------------|---------------------------|-----------------|------------------|-------------|
| Функциональный       | Вспомогательные клавиши 🔻 | Смена кассира 🔻 | "О Поиск         |             |
| Латинский            | [Не задано] 🔻             |                 | <b>"</b> Поиск   |             |
| Русский              | [Не задано] 🔻             |                 | <b>"</b> О Поиск |             |
| Shift+Латинский      | [Не задано] 🔻             |                 | "О Поиск         | СмКр        |
| Shift+Русский        | [Не задано] 🔻             |                 | <b>"</b> О Поиск |             |
| Shift+Функциональный | [Не задано] 🗸 🔻           |                 | <b>"</b> О Поиск |             |
| Ctrl+Функциональный  | [Не задано]               |                 | "О Поиск         |             |
| Alt+Функциональный   | [Не задано] 🔹 🔻           |                 | <b>"</b> Поиск   |             |
| 🔹 Сохранить          | • Сохранить как • Отмен   | на              |                  | — Удалить ? |

x

## Временный перерыв

Опция Временный перерыв позволяет оформить перерыв в работе кассира специальным сообщением на дисплее покупателя, например:

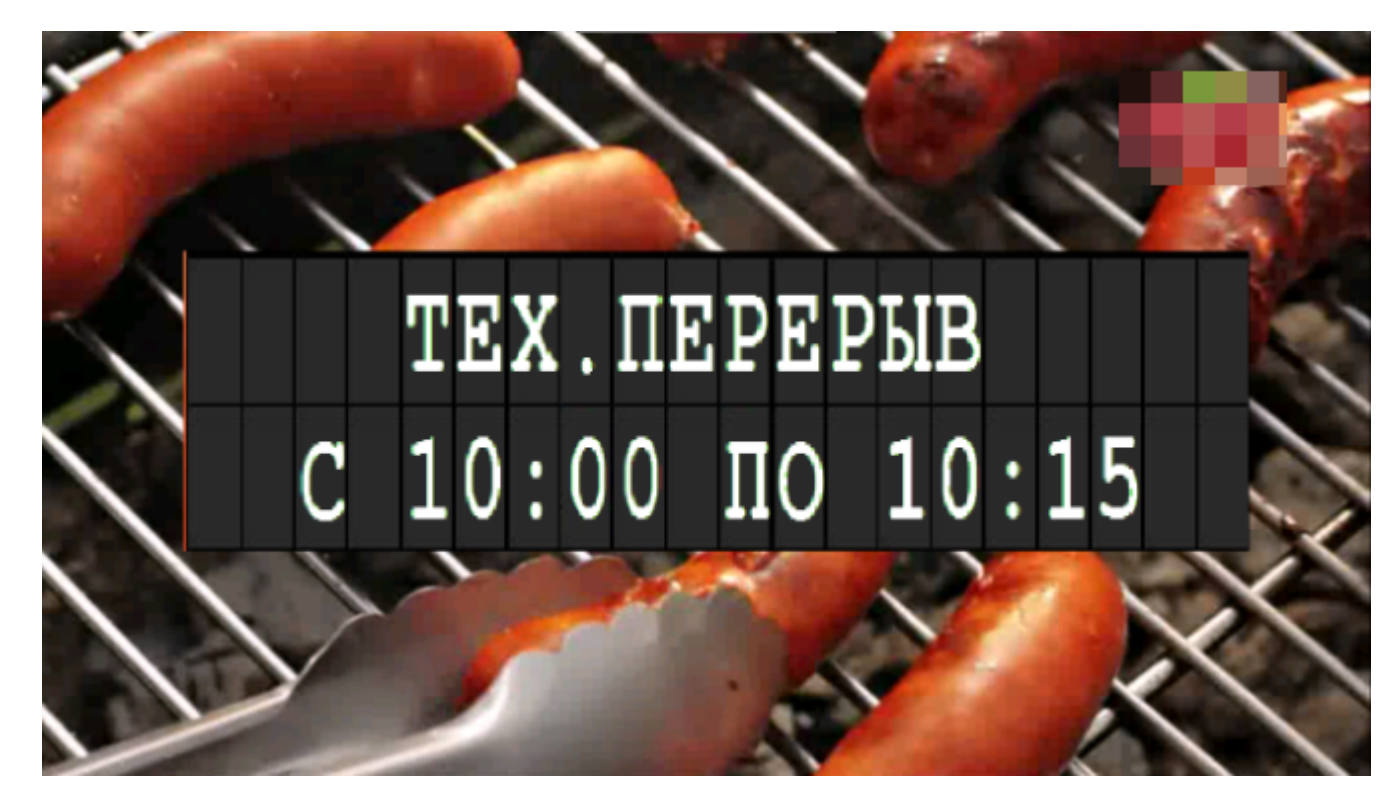

Перед уходом на перерыв, кассир активирует режим **Временный перерыв**, выбрав соответствующую опцию в интерфейсе touch-кассы Lillo и нажав на заранее настроенную на вызов данной функции клавишу на кассе УКМ-клиент:

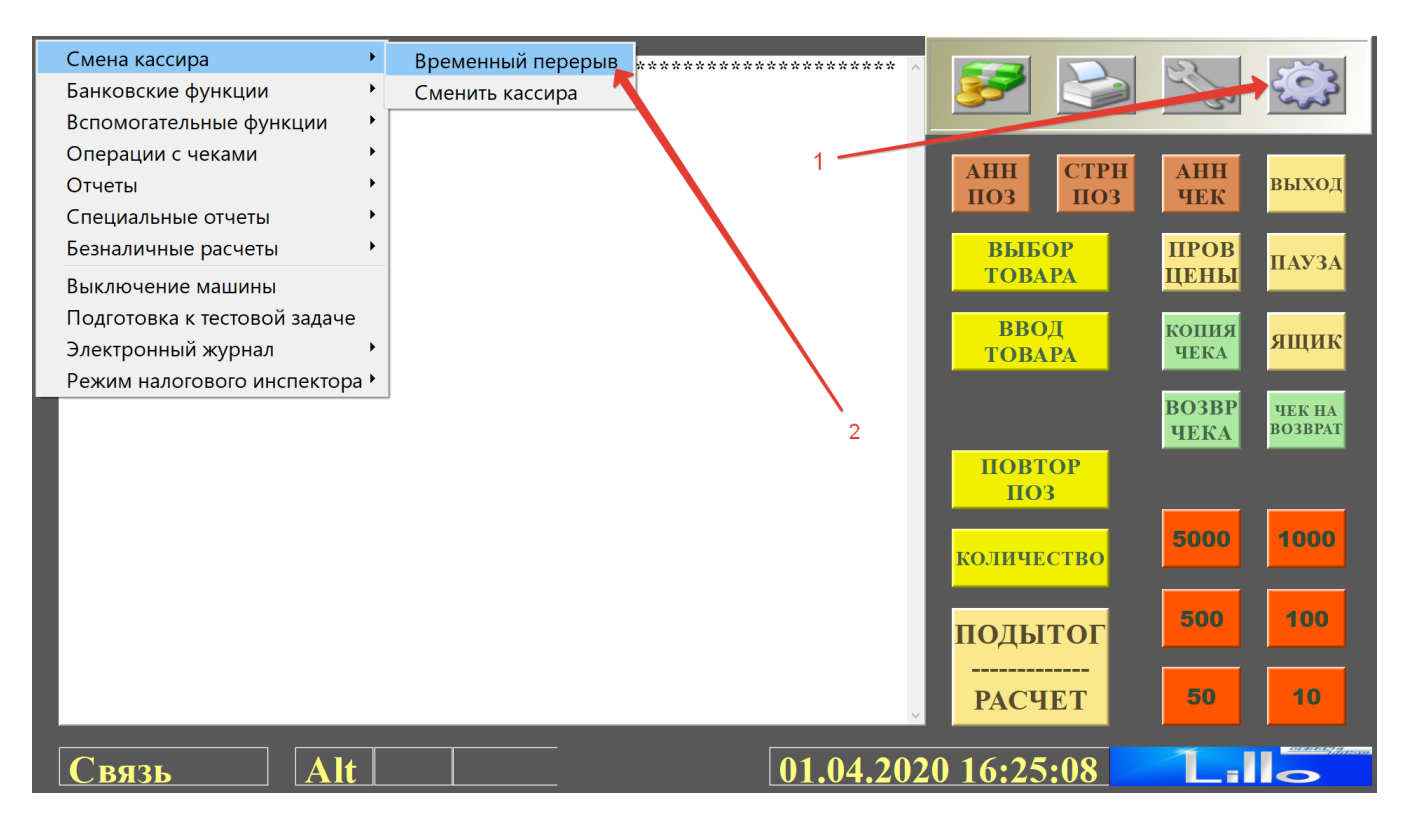

С этого момента касса уходит в заблокированный режим. На дисплее покупателя отображается надпись, например "Tex. перерыв с 10.00 по 10.15". Для вывода кассы из режима Временный перерыв, кассир должен просканировать свою карту, после чего касса сразу перейдет в рабочий режим. В рамках реализованного на данный момент функционала, вывести кассу из режима временного перерыва может только тот кассир, который активировал на кассе данный режим. Считывание карты другого кассира не повлечет за собой вывода кассы из режима временного перерыва.

УКМ 4 автоматически осуществляет логирование перерывов на кассе. Данные о начале и окончании перерыва сохраняются в системе и реплицируются на сервер магазина (СГО). Их также можно выгрузить через конве ртер Стандартный экспорт 4.

Вызов функции Временный перерыв на кассе УКМ-клиент осуществляется соответствующей клавишей. Настройки клавиши Временный перерыв для кассы УКМ-клиент заключаются в следующем.

1. В разделе кассового сервера Настройка сервера и оборудования – Оборудование ККМ – Раскладки клавиатуры необходимо:

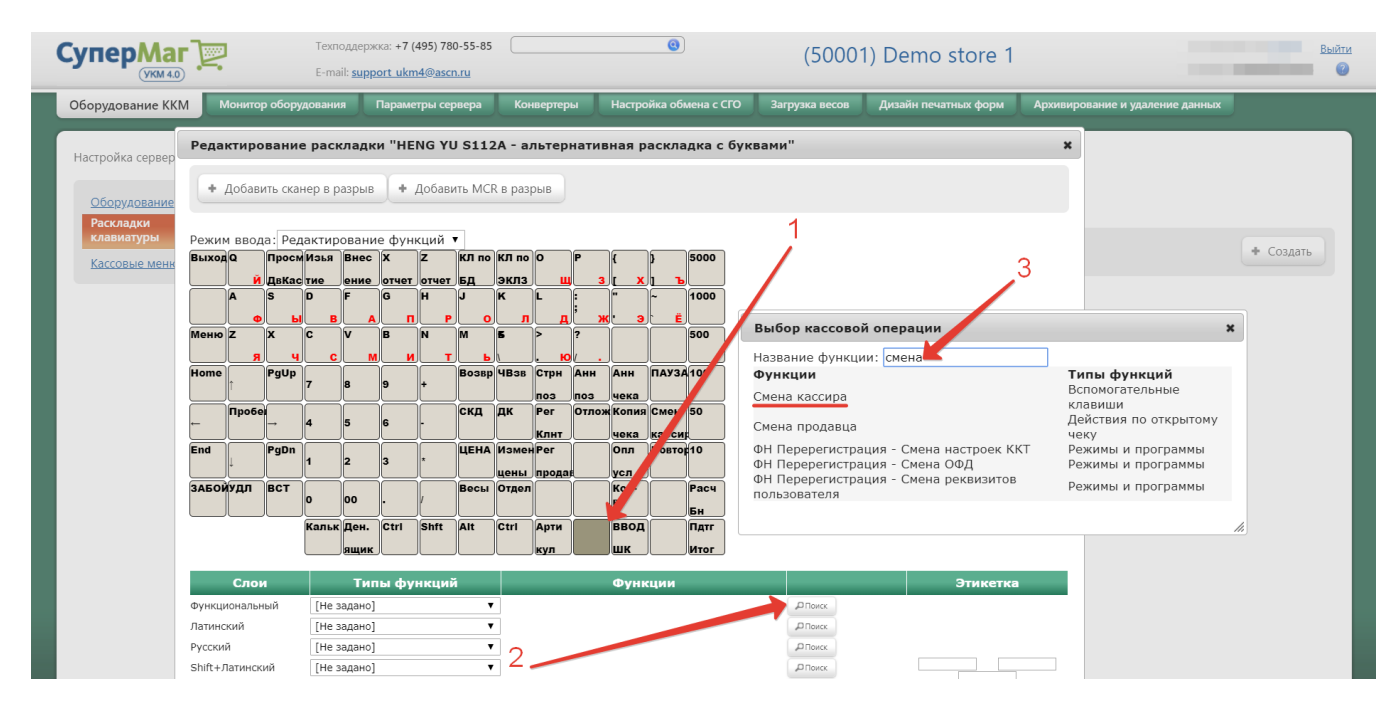

1 – выбрать клавишу (для клавиатурной кассы), которая будет активировать функцию временного перерыва;

- 2 в строке меню Функциональный нажать кнопку Поиск;
- 3 в появившемся окне ввести (полностью или частично) название функции Смена кассира;
- 4 из списка предложенных системой вариантов выбрать опцию Смена кассира.

Откроется следующее окно:

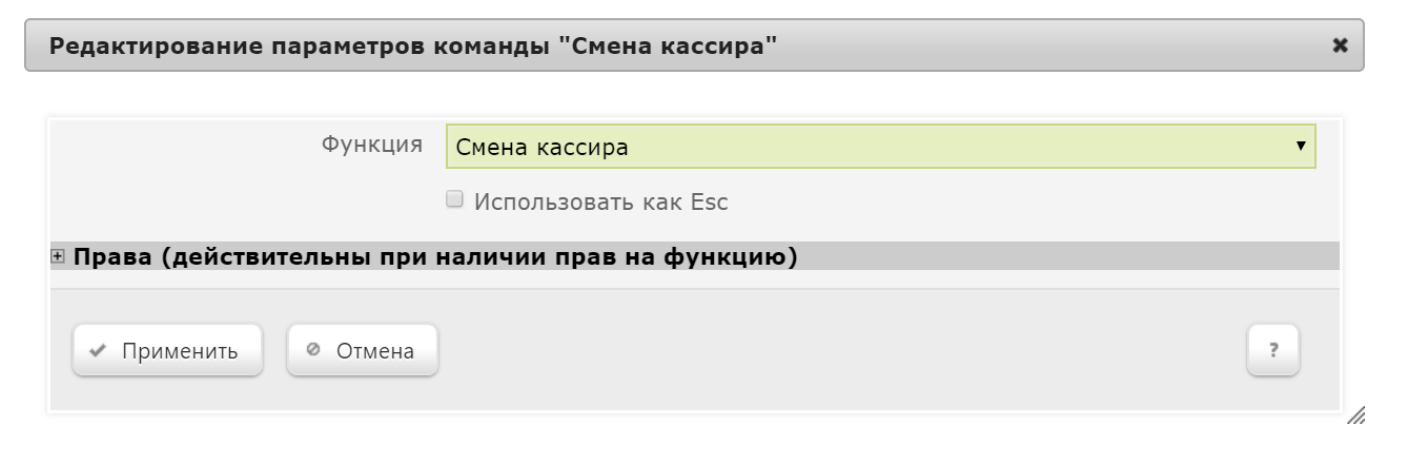

В поле Функция следует из выпадающего списка выбрать опцию Временный перерыв и настроить предложенные системой параметры:

| Редактирование параметров команды "Смена кассира" 🗴 |                                  |   |  |  |
|-----------------------------------------------------|----------------------------------|---|--|--|
|                                                     |                                  |   |  |  |
| Функция                                             | Временный перерыв                | • |  |  |
|                                                     | Использовать как Esc             |   |  |  |
| Длительность перерыва                               | 15                               |   |  |  |
|                                                     | 🗏 Сохранить информацию о событии |   |  |  |
|                                                     | 🗏 Запретить в открытом чеке      |   |  |  |
| <b>⊞ Права (действительны при</b> п                 | наличии прав на функцию)         |   |  |  |
| <ul> <li>Применить</li> <li>Отмена</li> </ul>       |                                  | ? |  |  |

Использовать как Esc – если на кассе будет открыто любое окно, которое можно закрыть путем нажатия кнопки Esc, то нажатие этой кнопки с таким параметром закроет окно, а не вызовет функцию временного перерыва.

Длительность перерыва – по умолчанию, указывается в минутах.

Сохранить информацию о событии – активировать логирование перерывов в системе.

Запретить в открытом чеке – активация параметра приведет к невозможности перевести кассу в режим временного перерыва, когда на ней не завершен текущий чек.

Здесь же можно настроить Права на пользование данной функцией.

По окончании настроек, нажмите кнопку Применить.

Выполненные настройки необходимо Сохранить:

#### Редактирование раскладки "HENG YU S112A - альтернативная раскладка с буквами"

+ Добавить сканер в разрыв + Добавить MCR в разрыв

Режим ввода: Редактирование функций 🔻 ВыходQ ПросмИзья Внес Х Z КЛ по КЛ по О 5000 отчет отчет БД эклз ДвКас тие ение Ìs ÌG )H )[J 1000 In IK Меню Z 500 M X líc 16 B ÌN ) B СмКр Анн ПАУЗА 100 Home PgUp Возвр ЧВзв Стрн Анн поз поз чека Пробе скд дк Per Отлож Копия Смен 50 5 Клнт чека касси End ЦЕНА Измен Рег Опл Повтор 10 PgDn 12 115 цены прода усл ЗАБОЙУДЛ ВСТ Весы Отдел Кол-Расч 00 BO Бн Кальк Ден. Ctrl Shft Alt Ctrl Арти ввод Пдтг шк Итог кул

| Слои                 | Типы функций              | Функции         |                  |                      | Этикетка    |
|----------------------|---------------------------|-----------------|------------------|----------------------|-------------|
| Функциональный       | Вспомогательные клавиши 🔻 | Смена кассира 🔻 | <i>"</i> ОПоиск  | <i>⊳</i> * Параметры |             |
| Латинский            | [Не задано] 🔻             |                 | Поиск            |                      |             |
| Русский              | [Не задано] 🔻             |                 | <i>"</i> ОПоиск  |                      |             |
| Shift+Латинский      | [Не задано] 🔻             |                 | <i>"</i> ОПоиск  |                      | СмКр        |
| Shift+Русский        | [Не задано] 🔻             |                 | <i>"</i> ОПоиск  |                      |             |
| Shift+Функциональный | [Не задано]               |                 | <i>"</i> О Поиск |                      |             |
| Ctrl+Функциональный  | [Не задано]               |                 | <b>"</b> О Поиск |                      |             |
| Alt+Функциональный   | [Не задано] 🗸 🔻           |                 | <i>"</i> ОПоиск  |                      |             |
|                      |                           |                 |                  |                      |             |
| 🔹 Сохранить          | • Сохранить как • Отме    | на              |                  |                      | — Удалить ? |

2. В разделе кассового сервера Настройка сервера и оборудования – Оборудование ККМ – Кассовые меню необходимо выбрать Стандартное меню кассового терминала и в появившемся меню кликнуть стрелку рядом с названием вкладки Смена кассира:

x

| Редактирование терминального меню "Стандартное меню кассового терминала" |                    |                  |                                                      |  |  |
|--------------------------------------------------------------------------|--------------------|------------------|------------------------------------------------------|--|--|
|                                                                          | + Добавить подменю | + Добавить пункт | + Добавить разделитель                               |  |  |
|                                                                          |                    |                  | Вверх <u>Вниз</u>                                    |  |  |
| Смена кассира                                                            |                    |                  | Вверх <u>Вниз</u>                                    |  |  |
| Перерыв                                                                  |                    |                  | <u>Вверх</u> Вниз                                    |  |  |
| Банковские функции                                                       |                    |                  | Вверх Вниз                                           |  |  |
| Вспомогательные функции                                                  |                    |                  | Вверх Вниз                                           |  |  |
| Операции с чеками                                                        |                    |                  | Вверх Вниз                                           |  |  |
| Отчеты                                                                   |                    |                  | Вверх Вниз                                           |  |  |
| <u>Специальные отчеты</u>                                                |                    |                  | Вверх Вниз                                           |  |  |
| Безналичные расчеты                                                      |                    |                  | Вверх Вниз                                           |  |  |
|                                                                          |                    |                  | <u>Вверх</u> <u>Вниз</u><br><u>Вверх</u> <u>Вниз</u> |  |  |
| Электронный журнал                                                       |                    |                  | Вверх Вниз                                           |  |  |
| Режим налогового инспектора                                              |                    |                  | Вверх Вниз                                           |  |  |

| Отмена |
|--------|
|        |

Кликнув вкладку Перерыв, можно в открывшемся окне с настройками отрегулировать Параметры функции перерыва:

| Ред        | актирование терминального і                   | меню "Стандартное меню ка | ссового терминала                  | a" ;                                     |
|------------|-----------------------------------------------|---------------------------|------------------------------------|------------------------------------------|
|            |                                               | + Добавить подменю        | <ul> <li>Добавить пункт</li> </ul> | <ul> <li>Добавить разделитель</li> </ul> |
| <b>a</b> ( | Смена кассира                                 |                           |                                    | Вверх <u>Вниз</u>                        |
|            | Смена кассир<br>Перерыв                       |                           |                                    | Вверх <u>Вниз</u><br><u>Вверх</u> Вниз   |
|            | Редактирование пункта мен                     | ю                         |                                    | ×                                        |
|            | Название *                                    | Перерыв                   |                                    |                                          |
|            | Тип функции                                   | Вспомогательные клавиши   | ав на операцию                     | <b>•</b>                                 |
| Ē          | Функция                                       | Смена кассира             |                                    | -                                        |
|            | <ul> <li>Применить</li> <li>Отмена</li> </ul> |                           |                                    | - Удалить                                |
|            |                                               |                           |                                    |                                          |
|            |                                               |                           |                                    |                                          |
|            | <ul> <li>Сохранить</li> <li>Отмена</li> </ul> |                           |                                    | — Удалить                                |

В окне параметров функции доступны следующие настройки:

| Редактирование параметров команды "Смена кассира" |                                  |   |  |
|---------------------------------------------------|----------------------------------|---|--|
|                                                   |                                  |   |  |
| Функция                                           | Временный перерыв                | • |  |
|                                                   | 🗹 Использовать как Esc           |   |  |
| Длительность перерыва                             | 25                               |   |  |
|                                                   | 🗷 Сохранить информацию о событии |   |  |
|                                                   | Запретить в открытом чеке        |   |  |
| . Права (действительны при                        | наличии прав на функцию)         |   |  |
| <ul> <li>Применить</li> <li>Отмена</li> </ul>     |                                  | ? |  |

Использовать как Esc – если на кассе будет открыто любое окно, которое можно закрыть путем нажатия кнопки Esc, то нажатие этой кнопки с таким параметром закроет окно, а не вызовет функцию временного перерыва.

Длительность перерыва – по умолчанию, указывается в минутах.

Сохранить информацию о событии – активировать логирование перерывов в системе.

Запретить в открытом чеке – активация параметра приведет к невозможности перевести кассу в режим временного перерыва, когда на ней не завершен текущий чек.

Здесь же можно настроить Права на пользование данной функцией.

По окончании настроек, нажмите кнопку Применить.

В последующих двух окнах также последовать нужно кликнуть Применить и Сохранить:

| Pe | дактирование терминального і                                   | меню "Стандартное меню                                                                 | кассового терминал | a" ×                                                        |
|----|----------------------------------------------------------------|----------------------------------------------------------------------------------------|--------------------|-------------------------------------------------------------|
|    |                                                                | + Добавить подменн                                                                     | о 🕂 Добавить пункт | + Добавить разделитель                                      |
|    | <u>Смена кассира</u><br><u>Смена кассира</u><br><u>Перерыв</u> |                                                                                        |                    | Вверх <u>Вниз</u><br>Вверх <u>Вниз</u><br><u>Вверх</u> Вниз |
|    | Редактирование пункта мен                                      | ю                                                                                      |                    | ×                                                           |
|    | Название *<br>Тип функции<br>Функция<br>• Применить • Отмена   | Смена кассира<br>✓ Скрывать при отсутствии<br>Вспомогательные клавиши<br>Смена кассира | прав на операцию   | Гараметры<br>— Удалить                                      |
|    | <ul> <li>Сохранить</li> <li>Отмена</li> </ul>                  |                                                                                        |                    | — Удалить                                                   |

### Редактирование текста сообщения о перерыве

Текст выводимого на дисплей покупателя сообщения можно редактировать в display.lua (функция display\_pause и связанные с ней).